## راهنمای تکمیل اطلاعات کارنامه سلامت جسم و روان در سامانه سلامت سازمان امور دانشجویان وزارت علوم

 کلیه دانشجویان جاری باید از طریق سامانه سلامت سازمان امور دانشجویان وزارت علوم در آدرس های <u>https://portal.saorg.ir/physicalhealth</u> و <u>https://portal.saorg.ir/mentalhealth</u> ثبت نام و اطلاعات مربوط به کارنامه سلامت جسم و روان را طبق مراحل زیر تکمیل نموده و تصویر خروجی کارنامه را ذخیره کنند.

 ۲. بعد از تکمیل اطلاعات و دریافت خروجی کارنامه، تصویر آن را در سامانه گلستان در مسیر آموزش-دانشجو-مشخصات دانشجو-مدارک-ارسال و تایید مدارک پرونده دانشجو آپلود نمایید.

> اَدرس سایت دانشگاه: <u>nit.ac.ir</u> کانال تلگرام مقطع کارشناسی <u>https://t.me/NitMoavenatAmozeshi</u> کانال تلگرام تحصیلات تکمیلی <u>https://t.me/takmili\_nit</u>

## + ورود و ثبت نام در سایت https://portal.saorg.ir/physicalhealth

| الالا بالديها والا معالية |   |         |               |       | ورود 👘 ثبت نام 👘 ورود کاربران دانشگاه به سیستم                                              |
|---------------------------|---|---------|---------------|-------|---------------------------------------------------------------------------------------------|
|                           | ٩ | فدعات   | سوالات متداول | اخيار | بالمالي جمه وري اسلامي ايران<br>وزارت علوم تحقيقات وفناوري<br>مريح من سازمان امور دانشجويان |
|                           |   |         |               |       | كارنامة سلامت جسم دانشجويان ورودى جديد                                                      |
|                           |   |         |               |       | جهت مشاهده این فرم و ( یا ایت ناه ک                                                         |
|                           |   |         |               |       |                                                                                             |
| دسته ها                   | 2 | پيوندها |               |       | آخرین خبرها                                                                                 |

## ۲- بعد از مطالعه دقیق توضیحات گزینه "با قوانین گفته شده موافق هستم" را تایید و بر روی دکمه "بعدی" کلیک کنید

|                                        |                                                      |                                                                                     | 0                                             |                                            |                                  | مورى استلامنى إيبران                                                  |
|----------------------------------------|------------------------------------------------------|-------------------------------------------------------------------------------------|-----------------------------------------------|--------------------------------------------|----------------------------------|-----------------------------------------------------------------------|
|                                        |                                                      |                                                                                     | Q 34                                          | سوالات متداول خد                           | <b>π</b> افبار                   | د مقود بالغربات و البری<br>سان السور بالشجویسان                       |
|                                        |                                                      |                                                                                     |                                               |                                            |                                  |                                                                       |
|                                        | مرحله 3                                              | مرحلہ 2                                                                             |                                               | مرحلہ 1                                    |                                  |                                                                       |
|                                        |                                                      |                                                                                     |                                               | -••                                        |                                  |                                                                       |
|                                        | تاییدیه پیامک و پست الکترونیک                        | مشخصات درخواست کننده                                                                |                                               | قوانین و مقررات                            |                                  |                                                                       |
|                                        |                                                      |                                                                                     |                                               |                                            |                                  |                                                                       |
|                                        |                                                      |                                                                                     |                                               |                                            |                                  |                                                                       |
|                                        |                                                      |                                                                                     |                                               |                                            | ەە بۇرمايىد:                     | ضی گرامی، لطفًا مطالب زیر را با دقت مطالع                             |
| مي شود را وارد کنيد تا کار ادامه يابد. | یه که برای ایمیل و موبایل شما ارسال ه                | در صفحه دوم ثبت نام، باید کدهای تایید                                               | بر و در دسترس است.                            | و شماره موبایل مع<br>ه باشید.              | تن آدرس ایمیل<br>دسترس داشت      | : ثبت نام در سامانه، نیازمند داش<br>بنابراین ایمیل و موبایل خود را در |
|                                        |                                                      | رمز عبور می باشد                                                                    | ِ کاربری(ایمیل شما) و                         | صرفا جهت تعيين نام                         | ام می باشد و ه                   | . این مرحله، به منزله بیش ثبت ن                                       |
| درخواستی وجود ندارد.                   | ر و دریافت ایمیل تایید، امکان ثبت هیچ ه<br>. معیناشد | د را تکمیل نمایید. پیش از تکمیل ثبت نام<br>به منهق خدمات در این بیرامانه، امکان بذر | . و اطلاعات ثبت نام خو<br>ت های مختلف از طبرز | ود وارد سامانه شوید<br>. امکان ثبت دیخمانی | اربری(ایمیل) خر<br>ام صمیت گیفته | ، در مرحله بعد لازم است با نام ک<br>در سر ان تابید همیتور شوا م ثبتین |
|                                        | , 200 900-                                           | ی سوی خدمات در این میامه، امکان بد                                                  | یک ساک شکینگ از طریو                          | ، اسان بیت درخواند<br>ک نمایید             | ەبر طورات كرانلە<br>ثبت نام كليك | . بىن ار ئايىد شويەي شىن و بېت<br>. براى توضيح بيشتر فرآيند           |
|                                        |                                                      |                                                                                     |                                               |                                            |                                  |                                                                       |
|                                        |                                                      |                                                                                     |                                               |                                            |                                  | انین گفته شده موافق هستم 🕑                                            |
|                                        |                                                      |                                                                                     |                                               |                                            |                                  |                                                                       |
|                                        |                                                      |                                                                                     |                                               |                                            |                                  | Gui                                                                   |
|                                        |                                                      |                                                                                     | ", ",                                         |                                            | ·                                |                                                                       |
|                                        |                                                      |                                                                                     | دمه بعدی .                                    | ک روی د                                    | ت و کلیا                         | ا- تكميل أطلاعا                                                       |
| ین در تکمیل اطلاعات                    | رد نیاز می باشد. بنابرا                              | جهت تاييد اطلاعات مو                                                                | راحل بعدي .                                   | موبايل در م                                | و شماره                          | آدرس ایمیل                                                            |
|                                        |                                                      |                                                                                     |                                               |                                            |                                  |                                                                       |
|                                        |                                                      |                                                                                     |                                               |                                            | فرماييد.                         | لارم را مبدول                                                         |
|                                        | د.                                                   | فحه نمایش داده می شو                                                                | ، در بالای ص                                  | مای احتمالے                                | حل خطاہ                          | در تمامی مرا-                                                         |
|                                        |                                                      |                                                                                     |                                               |                                            | U                                |                                                                       |
|                                        |                                                      |                                                                                     |                                               |                                            |                                  |                                                                       |
|                                        |                                                      |                                                                                     |                                               |                                            |                                  |                                                                       |
|                                        |                                                      |                                                                                     |                                               |                                            |                                  |                                                                       |
|                                        |                                                      |                                                                                     |                                               |                                            |                                  |                                                                       |
|                                        |                                                      |                                                                                     |                                               |                                            |                                  |                                                                       |

اَدرس سایت دانشگاه: <u>nit.ac.ir</u> کانال تلگرام مقطع کارشناسی <u>https://t.me/NitMoavenatAmozeshi</u> کانال تلگرام تحصیلات تکمیلی <u>https://t.me/takmili\_nit</u>

|                                       |                                               | خدمات Q                              | سوالات متداول   | اخبار                                                                             | جمهموری استلامتی ایتران<br>موارد علوم تحقیقات وقتاوری                  |
|---------------------------------------|-----------------------------------------------|--------------------------------------|-----------------|-----------------------------------------------------------------------------------|------------------------------------------------------------------------|
|                                       |                                               | -                                    | 0, ,            |                                                                                   | ی سازمان اسور دانشجوییان<br>این                                        |
|                                       |                                               |                                      |                 |                                                                                   | کد ملی معتبر دیست                                                      |
|                                       |                                               |                                      |                 |                                                                                   |                                                                        |
| مرحله 3                               | مرحلہ 2                                       |                                      | مرحلہ 1         |                                                                                   |                                                                        |
| •                                     | •                                             |                                      |                 |                                                                                   |                                                                        |
| تاييديه پيامک و پست الکترونيک         | مشخصات درخواست كننده                          |                                      | قوادین و مقررات |                                                                                   |                                                                        |
|                                       |                                               |                                      |                 |                                                                                   |                                                                        |
|                                       |                                               |                                      |                 | م کلیک نمایید                                                                     | برای توضیح بیشتر فرآیند ثبت نا                                         |
|                                       | * كدعلى                                       | * نام ځانوادگی                       |                 | م کلیگ نمایید<br>ہری *                                                            | یرای توضیح بیشتر فرآیند ثبت نا<br>* تابعیت                             |
|                                       | * کدملی                                       | * نام ځانوادگی                       |                 | م کلیک تعایید<br>خام<br>* *                                                       | برای توضیح بیشتر فرآیند ثبت نا<br>* تابعیت<br>ابرانی                   |
| ٩                                     | * کدعلی<br>مسیر نیس                           | * نام فانوادگی<br>خطابه              |                 | م کلیک نمایید<br>مر<br>× ب                                                        | برای توضیح بیشتر فرآیند ثبت نا<br>• تابعیت<br>ایرانی                   |
| ٩                                     | * کدملی<br>محملی<br>کد ملی مقترر نیس          | * نام فاتوادگی<br>محمد ا             |                 | م کلیک نمایید<br>* نام<br>* * *                                                   | برای توضیح بیشتر فرآیند ثبت نا<br>* تابعیت<br>ایرانی<br>* شماره موبایل |
| ب<br>ست                               | * کدهلی<br>کدهلی معتبر نیس                    | * نام دانوادگی<br>منتبه<br>رمز میور  |                 | م کلیک نمایید<br>م کلیک نمایید<br>× ب ک ب ک ب ک ب انگرونیک<br>۲۰۰۰ ۲۰۰۰ ۲۰۰۰ ۲۰۰۰ | یرای توضیح بیشتر فرآیند ثبت نا<br>* تایمیت<br>ایرانی<br>* شماره موبایل |
| ـــــــــــــــــــــــــــــــــــــ | * کدهلی<br>کد علی مقیر نیم<br>کد علی مقیر نیم | * نام دانوادگی<br>منت - رمز عبور<br> | shinaryang      | م کلیک نمایید<br>مراجع<br>* بست الکترونیک<br>* بست الکترونیک                      | برای توضیح بیشتر فرآیند ثبت نا<br>* تابعیت<br>ایرانی<br>* شماره موبایل |

۴- در این مرحله با کلیک بر روی دکمه "ارسال کد" در کادرهای ایمیل و شماره موبایل کدی برای موبایل و ایمیل شما ارسال خواهد شد. شما باید این کدها را در کادرهای مربوطه وارد نمایید و بعد از تایید گزینه های بعدی دکمه "بعدی" را کلیک کنید.

|                          |                                |                                                         | الت متداول خدمات Q   | اخبار سوا                                  | اللاس<br>اللاس<br>وران علوه تعقیقات وقابوری<br>الاسلام الدور والدور میآید.                 |
|--------------------------|--------------------------------|---------------------------------------------------------|----------------------|--------------------------------------------|--------------------------------------------------------------------------------------------|
| مکان شما: خانه / ثبت نام |                                |                                                         |                      |                                            | بوري سارمان منور مسجويان                                                                   |
|                          |                                |                                                         |                      |                                            |                                                                                            |
|                          |                                |                                                         |                      |                                            |                                                                                            |
|                          | مر حلہ 3                       | مرحلہ 2                                                 | مرحلہ 1              |                                            |                                                                                            |
|                          |                                |                                                         |                      |                                            |                                                                                            |
|                          | S or Still Turner Selection of | متعادية والمتعاد                                        |                      |                                            |                                                                                            |
|                          | تغییدیه پیافت و پست اندیرونیت  | فسحفيات درجواست دينده                                   | فوانين و معررات      |                                            |                                                                                            |
|                          |                                |                                                         |                      |                                            |                                                                                            |
|                          |                                |                                                         |                      | كليك نماييد                                | برای توضیح بیشتر فرآیند ثبت نام                                                            |
|                          | را فشار دهید                   | ه به موبایل و ایمیل شما، لطفا دکمه های ارسال کد یا تماس | جهت ارسال کد تاییدی  |                                            |                                                                                            |
|                          | مایید                          | دم دریافت ایمیل، حتما پوشه Spam ایمیل خود را چک نه      | در صورت ع            |                                            |                                                                                            |
|                          |                                |                                                         | _                    |                                            | * کد فعال سازی پیامک                                                                       |
|                          |                                | 7:56                                                    | 5                    |                                            | Audei Ade Luciluu Ret S                                                                    |
|                          |                                |                                                         |                      | ا ایک مار خود را کنترا . نوایید            | ک فتار ساری را وارد ساری .<br>که فتار سازی برای شما ارسال شد: افغ                          |
|                          |                                |                                                         |                      | الپانت علی بود را نشری سایید               | دد قان سری برای ست ارسال                                                                   |
|                          |                                |                                                         |                      |                                            | * کد فعال سازی پست الکترونیک                                                               |
|                          |                                | سال کد                                                  | 4                    |                                            | کد فعال سازی را وارد کنید                                                                  |
|                          |                                |                                                         |                      |                                            | •                                                                                          |
|                          |                                |                                                         |                      |                                            | محت اطاعات واردشده را تایید می نا<br>2 × = 14 •<br>                                        |
|                          |                                |                                                         |                      |                                            | محت اطلقات واردشدد را تلييد في نظ<br>2 × ( = 14 • • • • • • • • • • • • • • • • • •        |
|                          | hi                             | ttns://t.me/NitMr                                       |                      | nit.ac.ir                                  | معت الملتان وارد شده را تاييد من نظ<br>2 × () = 14<br>( ارسال ) هلی<br>سايت دانشگ          |
|                          | <u>h</u> 1                     | ttps://t.me/NitMc                                       | <u>DavenatAmozes</u> | ۵۱ <u>nit.ac.ir</u><br>کارشناسی <u>ihi</u> | مت الملك واردغد را تاييد مي عا<br>2 × 0 = 14 0<br>ارسال عن<br>سايت دانشگا<br>للگرام مقطع ک |

| - And the second second s |                                                                                                    |                                                                                                    |                                                                                                    |
|----------------------------------------------------------------------------------------------------|----------------------------------------------------------------------------------------------------|----------------------------------------------------------------------------------------------------|----------------------------------------------------------------------------------------------------|
|                                                                                                    | a من جديد (                                                                                                    | سوالك متداول فدمات لكارش بردافت كارنامه سلامت دانشجول                                                                                                    | ئی امدید ا تغییر رمز عبور ا تکمیل پروفایل ا خروج<br>ری اسلامی ایران<br>اور تحفیقات وقابری کی تھا ، افعا                                                                                                    |
|                                                                                                    | · ··· · · · · · · · · · · · · · · · ·                                                                                                     |                                                                                                    | ن امور دانشجوییان<br>به جسم دانستیویان ورودی جدید                                                                                                    |
|                                                                                                    |                                                                                                    |                                                                                                    |                                                                                                    |
| مرحلہ 4                                                                                                    | مرحله 3                                                                                                    | مرحلہ 2                                                                                                    | مرحلة 1                                                                                                    |
|                                                                                                    |                                                                                                    |                                                                                                    | 0                                                                                                    |
| بخش دوم                                                                                                    | يخش اول                                                                                                    | مشخصات عمومى دانشجو                                                                                                    | قوانین و مقررات                                                                                                    |
| طراحی شده است. براساس تعهدات حرفمای پزشکان و<br>اه برای برنامهریزی اقدامات ارتقا، بهداشت جسمانی داند<br>داشته باشید در مورتی که براساس کنمان در پاستگون<br>انشجوی عزیز سپاسگذاری می شود.                                                                                                    | امت کلیه دانشجویان دانشگاه های تحت پوشش وزارت علوم، تحقیقات و فتاوری<br>سی دانشجویان دانشگاههای کشور و نیز توسط مرکز بهداشت ودرمان هر دانشگ<br>هام در سؤاللت میتوانید از همکاران مرکز بهداشت و درمان کمک بگیرید. توجه<br>سؤلیتی بر عهده نفواهد داشت. پیشابیش از همکاری منادقته و دقت نظر شدا د | -اطنر، همانند سال های گذشته توسط دفتر مشاوره و ساغت، به منقور بررسی سا<br>شنامهما مرفا توسط دفتر مشاوره و ساغت به منقور تعیین وضعیت کلی ساغت ب<br>یت سوالات را مطاهه و به دفت همه آنها را پاسخ دهید. در مورت وجود هرگونه ا<br>بارتهای جسمی، روحی یا معنوی در آینده گردد، مرکز بهداشت و درمان هیچگونه ه | ا در دانشگاه، مهد علم و اندیشه، گرامی می داریم. پرسشنامه<br>مانی معرمانه بودن پاسخها به طور کامل رعایت میگردد و پرس<br>۵۰ قرار میگیرند. با توجه به اهمیت اهداف طرح، خواهشمند ام<br>س یا خللی در فرآیند معاینه ایجاد شود به نوعی که منجر به خس |
|                                                                                                    |                                                                                                    | . متاب تفاحد زمان د مانتاه - هم العلب تفاحه نف مان د                                                                                                    | ممات بدر تکم از شرم رمت است. از از از از ا                                                                                                    |
|                                                                                                    |                                                                                                    | بیور ستداده سید و از نقل قشره استفاده قرمیید.                                                                                                    | : سهونک در تنمین دربر بهتر است از تپ تاپ پاک<br>دل تکمیل فرم کارنامه سلامت با دریافت کد پیگیری                                                                                                    |
|                                                                                                    | ى يابد.                                                                                                    | ا فرایند و چاپ معرفی نامه به اموزش و چاپ شیجه کارنامه، پایان ه                                                                                                    |                                                                                                    |
|                                                                                                    | ی یابد.<br>هداشت و مرکز مشاوره دانشگاه خود مراجعه نمایید.                                                                                                    | ۰ فرایند و چاپ معرفی نامه به اموزش و چاپ شیجه کارنامه، پایان م<br>_ دست داشتن هر دو نتیجه (جسم و روان) و کد پیگیری به مرکز ب                                                                                                    | است فرم کارنامه سلامت روان را نیز تکمیل و با در                                                                                                    |
|                                                                                                    | ی یابد.<br>هداشت و مرکز مشاوره دانشگاه خود مراجعه نمایید.                                                                                                    | ، فرایند و چاپ معرفی نامه به امورش و چاپ نتیجه دارنامه، پایان م<br>_ دست داشتن هر دو نتیجه (جسم و روان) و کد پیگیری به مرکز ب<br>مرفی نامه به آموزش و نتیجه تست ادامه دارد.                                                                                                    | است فرم کارنامه سلامت روان را نیز تکمیل و با در<br>نل تکمیل اطلاعات تا زمان دریافت کد پیگیری و م                                                                                                    |

۶- اطلاعات درخواستی را تکمیل و دکمه "بعدی" را کلیک کنید.

در هر کادر با تایپ تعدادی از حروف مورد نظر، گزینه مورد نظر شما انتخاب خواهد شد. به عنوان مثال با تایپ عبارت "بابل" در کادر "نام دانشگاه"، عبارت "دانشگاه صنعتی بابل" برای شما نمایش داده خواهد شد.

| مهموری اسسلامیی ایسران<br>زارت علوم تحقیقات وقتایری<br>مازعمان اصور داشتجویسان | צוניזי,ן 🏫 | افيار | سوالات متداول | فدمات گزارش پردافت          | کار نامه سلامت دانشجویان ورودی جدید 🔍 🔾 | ٩   |                                              |            |
|--------------------------------------------------------------------------------|------------|-------|---------------|-----------------------------|-----------------------------------------|-----|----------------------------------------------|------------|
| -جنسيت                                                                         |            |       |               | *2-وشعيت تاهل               |                                         |     | 3-سال تولد                                   |            |
| ن                                                                              |            |       | * ×           | متاهل                       |                                         | * × | -                                            |            |
| استان محل سکونت خانواده                                                        |            |       |               | *5-استان محل تولد           |                                         |     | 8*شهر محل تولد                               |            |
| ازندران                                                                        |            |       | * ×           | مازندران                    |                                         | * X |                                              | Ŧ          |
| محل سکونت دوره دانشجویی                                                        |            |       |               | *8-نوع پذیرش در دانشگاه     |                                         |     | *9-مقطع تحمیلی پذیرفته شده در دانشگاه        |            |
| رخوابگاه دولتی                                                                 |            |       | * X           | روزاده                      |                                         | * X | كارشناسي                                     | ¥ ¥        |
| -نوع سهميه پذيرفته شده                                                         |            |       |               | *11-رشته تحصیلی پذیرفته شده |                                         |     | 12-رشته گروه *                               |            |
| زاد(مناطق)                                                                     |            |       | * *           | مهندسی مکانیک               |                                         | * × | فنی و مهندسی                                 | * *        |
| نام دانشکده                                                                    |            |       |               | *14-نوع دانشگاه             |                                         |     | 15 <sup>*</sup> دانشگاه                      |            |
|                                                                                |            |       |               | دولتی وزارت علوم            |                                         | •   | دانشگاه سنعتی پایل                           | <b>v X</b> |
| شماره دانشټویی                                                                 |            |       |               | *17-دارای دفترچه بیمه       |                                         |     | *18-در کدام گروه آزمایشی زیر پذیرفته شده اید |            |
|                                                                                |            |       |               | خدمات درمانی                |                                         | * × | علوم ریاضی و فتی                             | × ×        |
| -گروه فونی                                                                     |            |       |               |                             |                                         |     |                                              |            |
| A                                                                              |            |       | * *           |                             |                                         |     |                                              |            |
| ل بعدي                                                                         |            |       |               |                             |                                         |     |                                              |            |
|                                                                                |            |       |               |                             |                                         |     |                                              |            |
|                                                                                |            |       |               |                             |                                         |     |                                              |            |
|                                                                                |            |       |               |                             |                                         |     |                                              |            |

اَدرس سایت دانشگاه: <u>nıt.ac.ir</u> کانال تلگرام مقطع کارشناسی <u>https://t.me/NitMoavenatAmozeshi</u> کانال، تلگرام تحصیلات تکمیلی <u>https://t.me/takmili\_nit</u> 

| مکشوم ۲۶ م¢ریور ۱۳۹۶ ۱۳۹۶ | مستعمد خوش آمدید ا تغیر ریز مور ا تکمل پروفیل ا فروج<br>استان سیست مدین در                                                                                                    |
|---------------------------|----------------------------------------------------------------------------------------------------|
|                           | المریکی میداند. مسمی<br>ارزیابی عملکرد                                                                                                    |
|                           | 60% یا در حال جاندر دارد. دندی و یا درترندی در شود 🛞 خبر 🔘 بلی<br>احساس می کنید؟                                                                                                    |
|                           | *16) په دایل بیماری خاصی در حال حاضر تحت 🔹 خبر 🕓 بلی<br>احراقیت پر تبک هستید؟                                                                                                    |
|                           | 1894دام یکی از افغانیت های زیر به دلیل مشکل جسمی شنا محبود، شده است؟<br>ا                                                                                                    |
|                           | ای در زوارند و زردی شیم و زردی خوادی ی یخیری هیچندام<br>*55-هنگام اینام زرش سنگین (بانند دوین) دول گذایگ از شگنان زیر می شوید؟                                                                    |
|                           | <ul> <li>درد فلسه سینه سرفه سرکیچه هیچکدام</li> </ul>                                                                                                    |
|                           | ادد و وزن<br>۵4 هداستی میز) * 85 جزین(کیلوگرم) *                                                                                                    |
|                           | 68 (68                                                                                                    |
|                           | O 13 = 5 + 8                                                                                                    |
|                           | هیلی ا تبت و ارسال و دریافت کد بیگیری                                                                                                    |
|                           | 1374                                                                                                    |
|                           |                                                                                                    |
| ، کنید تا صفحه            | <ul> <li>۸- در این مرحله کد پیگیری را جهت پیگیری های بعدی یادداشت کنید و سپس روی کلمه "اینجا" کلیک</li> </ul>                                                                                     |
| <u>می</u> کارنامه سلامت   | مربطو به مرحله آخر نمایش داده شود. در مرحله آخر طبق تصاویر ذیل با کلیک روی متن "چاپ خروج                                                                                                    |
|                           | جسم" فرم مورد نظر را چاپ کرده و دریذیرش حضوری به واحدیذیرش تحویل دهید.                                                                                                    |
|                           |                                                                                                    |
| یکشنبه: ۱۳۹۶ شهریور ۱۳۹۶  | میں معید - بعیبر رم عبوراً ا تکمیل پروفایل   فروج<br>ایجاب ا                                                                                                    |
|                           | میتون و در می می درد. که درد. که درد. می درد. می درد. می درد. می درد. می درد. می درد. می درد. می درد. می درد. م<br>مربع کون ساز می از می از می در داشجوییان<br>مربع کون ساز می از می در داشجوییان |
|                           | کارتامه سلامت جسم دانشجویان ورودی جدید                                                                                                    |
|                           |                                                                                                    |
|                           | کد پیگیری چهت برر سی های آتی عبارتست از 13960626877541                                                                                                    |
|                           |                                                                                                    |
|                           | چاپ فروجی کارنامه سلامت شروری است، برای ج <mark>اپ اینتجا</mark> را <mark>ا</mark> نیک کنید و با در دست داشتن آن به مرکز بهداشت و درمان دانشگاه خود مراجعه نمایید.                                |
|                           | لطفا فرم کار «امه سالمت روان را بیز (در صورت عدم پاسخ دهی) تکمیل نمایید.                                                                                                    |
|                           | نگارش: 1.374                                                                                                    |
|                           |                                                                                                    |
|                           |                                                                                                    |
|                           |                                                                                                    |
|                           |                                                                                                    |
|                           |                                                                                                    |
|                           |                                                                                                    |
|                           |                                                                                                    |
|                           |                                                                                                    |
|                           |                                                                                                    |
|                           | انال تلگرام مقطع کارشناسی <u>https://t.me/NitMoavenatAmozeshi</u><br>انال تلگرام مقطع کارشناسی https://t.me/NitMoavenatAmozeshi                                                                   |
| صدفحه                     | انال تلگرام تحصیلات تکمیلی https://t.me/takmili_nit                                                                                                    |

|                                         |                                                                |                                                                                          |                                                   |                              |                                               |                                                        | فين حروج                 | ر س عبور 🕆 تحسین پرو                  | ن العديد الميير                                                   | دوس       |
|-----------------------------------------|----------------------------------------------------------------|------------------------------------------------------------------------------------------|---------------------------------------------------|------------------------------|-----------------------------------------------|--------------------------------------------------------|--------------------------|---------------------------------------|-------------------------------------------------------------------|-----------|
|                                         | ٩                                                              | کاردامه سلامت دادشجویان ورودی چدید                                                       | گزارش پرداخت                                      | خدمات                        | سوالات متداول                                 | اخيار                                                  | 1 كارتابل                | ــی ایــران<br>اتوفناوری<br>نشجویــان | مهـوری اسـلام<br>ارتعلوم، تحقیقا<br>ازمـان امـور دان              |           |
| سیل) اطمینان پیدا کنید                  | در حال تحميل يا فارغ التحم                                     | اعات شخصی و همه مقاطع تحصیلی- چه                                                         | ن پروفایل خود (اطلا                               | بودن اطلاعات                 | ی کنید،از تکمیل                               | مشاهده نم                                              | د نظر خود را             | ی خدمات، خدمت مور.                    | اگر در منور                                                       |           |
| نمايش محتوي                             |                                                                | نېت شده                                                                                  | ت درخواست های ث                                   | سيا                          |                                               |                                                        |                          |                                       |                                                                   | ستجو:     |
|                                         |                                                                |                                                                                          |                                                   |                              |                                               |                                                        |                          |                                       |                                                                   |           |
|                                         |                                                                |                                                                                          |                                                   |                              | توضيحات                                       | ¢ دریافت<br>فرم                                        | ¢<br>وضعيت               |                                       | ¢ <sup>نام</sup><br>درخواست                                       | م ديف     |
| اسخ دهی) تکمیل نمایید و با در دست داشتن | الت روان را نیز (در مورت عدم پا<br>آپ ذروجی کارنامهٔ سلامت جسم | 139606266 ئىت شدە است لطفا فرم كارتامە سا<br>شت و مركز مشاورە دانشگاه خود مراجمه نمايىيد | با با کد پیگیری 877541<br>م و روان) به مرکز بهداذ | ملاعت جسم ش<br>. دو شیجه (جس | توضیعات<br>فرآیند کارنامه س<br>کد پیگیری و هر | دریافت<br>فرم<br>فرم<br>پاپ<br>کارنامه<br>سلامت<br>جسم | وضعیت<br>در حال<br>بررسی | شماره پیگیری<br>13960626877541        | نام<br>درخواست<br>گارنامه<br>سلامت جسم<br>دانشجویان<br>ورودی جدید | رديف<br>1 |

پذیرفته شدگان بعد از تکمیل اطلاعات و پرسشنامه مربوط به سلامت جسم، باید با استفاده از سامانه سلامت روان در سایت <u>https://portal.saorg.ir/mentalhealth</u> نسبت به تکمیل اطلاعات و پرسشنامه مربوط به سلامت روان نیز اقدام کنند. تمامی مراحل در تکمیل اطلاعات سلامت روان نیز مانند مراحل ذکر شده در سلامت جسم می باشد.

تصوير زير نمونه فرم در خروجي كارنامه سلامت جسم و روان مي باشد.

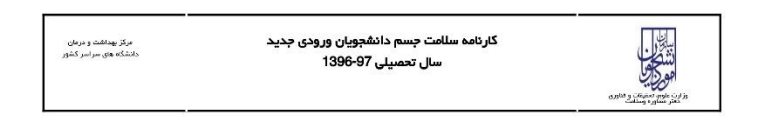

## دانشجوی گرامی

باسلام

با تبریک و عرض خیر مقدم به مناسبت ورود شما به خانواده بزرگ آموزش عالی ایران، خواهشمند است فرم حاضر را به مرکز بهداشت و درمان دانشگاه تحویل دهید. بدیهی است پس از تحویل فرم و ممهور شدن آن توسط مرکز بهداشت و ارانه به اداره کل آموزش دانشگاه، فرایند ثبت نام شما تکمیل خواهد شد.

اداره کل آموزش دانشگاه صنعتی بابل

احتراما به استحضار می رساند، فلنم المناصف دانشجوی رشته مهندسی مکانیک جهت تکمیل فرآیند کارنامه سلامت به مرکز بهداشت دانشگاه مراجعه کرده است و جهت ادامه فرایند ثبت نام به آن اداره کل معرفی می گردد.

مهر و امضا، مرکز بهداشت و درمان

 $\gg$ 

خروجى كارنامه سلامت جسم دانشجويان ورودى جديد

سال تحميلى1396-97

| نام و نام ځانوادگی:                                             | کد پیگیری کارنامه سلامت:                                    | دانشكده:                           |
|-----------------------------------------------------------------|-------------------------------------------------------------|------------------------------------|
| سن:28                                                           | جنس:زن                                                      | تاهل:متاهل                         |
| شماره تلفن همراه                                                | ايميل:                                                      | نوع پذیرش:روژانه                   |
| مقطع تحصيلی:کارشناسی                                            | سکونت:درخوابگاه دولتی                                       |                                    |
| کارشناس محترم مرکز بهداشت، دانشجوی حاضر<br>توسط پزشک ویزیت شود. | . با توجه به پاسخ داده شده به سوالات شماره 3,57,58,59,62,63 | 45,46,47,48,49,50,51,52,5 ئازم است |

آدرس سایت دانشگاه: <u>nit.ac.ir</u> کانال تلگرام مقطع کارشناسی <u>https://t.me/NitMoavenatAmozeshi</u> کانال تلگرام تحصیلات تکمیلی <u>https://t.me/takmili\_nit</u>